#### TRƯỜNG CAO ĐẰNG BÁN CÔNG CÔNG NGHỆ VÀ QUẢN TRỊ DOANH NGHIỆP **KHOA CÔNG NGHỆ**

# HƯỚNG DẪN CÀI ĐẶT VÀ SỬ DỤNG CIMCO EDIT V8 Giảng viên: Kỹ sư Cao Thế Oanh

So với các phiên bản cũ Cimco Edit V5, V7 thì phiên bản Cimco Edit V8 có nhiều chức năng và giao diện trực quan hơn với người dùng. Bài viết sẽ hướng dẫn bạn cách cài đặt và sử dụng phần mềm Cimco Edit.

## I. CIMCO EDIT là phần mềm gì?

**CIMCO Edit V8** là phần mềm lập trình, chỉnh sửa và mô phỏng chương trình gia công. Giúp cho người lập trình và vận hành máy gia công có thể mô phỏng kiểm soát được các vấn đề lỗi lập trình từ phần mềm lập trình CNC.

So sánh được chương trình gia công trước và sau khi có yêu cầu sửa chương trình, kết nối dễ dàng với trung tâm gia công **DNC**.

Đặc biệt là **Cimco Edit** có thể lập trình được được 3D thông minh nhằm để thiết lập các chương trình CNC cho phay 3 trục và tiện 2 trục với các bước chuyển tiếp liên tục, được đồng bộ hóa với nhau.

Phần mềm theo tiêu chuẩn của giao diện người dùng trên hệ điều hành windows và mọi chức năng của **Cimco Edit V8** có để được kích hoạt sử dụng thông qua dãy Ribbon. Điều này sẽ giúp cho bạn tìm những lệnh cần thiết một cách dễ dàng và nhanh nhất.

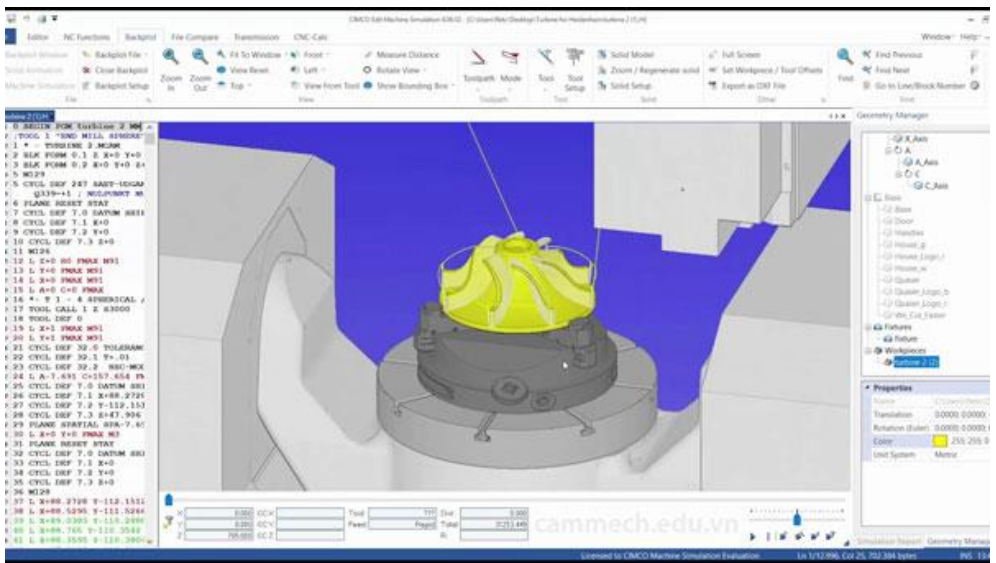

Trên dãy Ribbon này có tất cả là 5 tabs chức năng.

- Editor
- NC-Functions

- Backplot
- File Compare
- Transmission

Những tabs này sẽ cho phép bạn truy cập đến những chức năng cần thiết và cấu hình cài đặt để có thể điều chỉnh các thông số. Bên dưới sẽ chỉ mô tả một cách vắn tắt của các tính năng của phần mềm

# 1. NC editor

Editor không có giới hạn kích thước chương trình và bao gồm các tùy chọn mã CNC cụ thể như đánh số dòng / đánh lại số dòng, xử lý ký tự và công cụ tìm phân vùng XYZ. Editor cũng có các chức năng toán học bao gồm toán học cơ bản, xoay, đối xứng, bù dao và di chuyển chương trình.

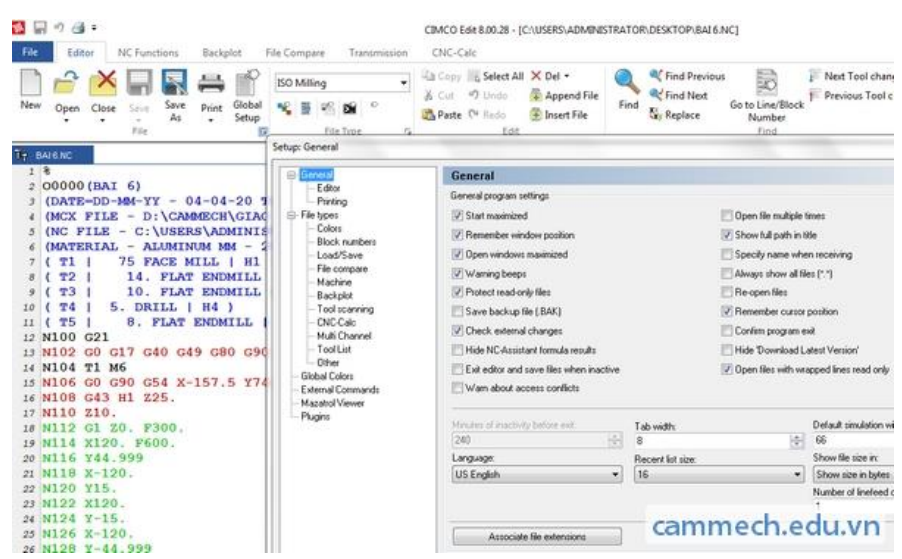

**NC-Functions** 

NC-Functions giúp chúng ta hiệu chỉnh số khối của clock lệnh, hiểu chỉnh lại kí tự của clock lệnh, ẩn hiện số thứ tự clock lệnh, đồng thời giúp ta hiệu chỉnh lại kiểu máy gia công và xuất List Tool của tất cả các dao sử dụng trong chương trình gia công.

| Renumber                                                                                                    | ck Skips • _X Auto insert spaces                                                                                                    | ENC-C     | aic  -                                | ISO Milling         | •       |      |
|----------------------------------------------------------------------------------------------------|----------------------------------------------------------------------------------------------------|-----------|---------------------------------------|---------------------|---------|------|
| Advanced renumbering                                                                                                    | ces • 🐨 Uppercase                                                                                                    | 三 曲 夏     | 🥥 i 🗆                                 | Default             | ·       |      |
| Remove Range Stri                                                                                                    | ngs • W Lowercase                                                                                                    | \$7 152 - | Toolpath Make Tool<br>Statistics List | Program Start and E | nd      | - 9  |
| Block Numbers 12 1                                                                                                    | nsert / Remove                                                                                                    | Transform | Info 15                               |                     | Macros  |      |
| The BALENC                                                                                                    |                                                                                                    |           |                                       |                     |         |      |
| 2 00000(RAI 6)<br>1 (DATE-DD-9M-TY - 04-04-5<br>1 (DATE-DD-9M-TY - 04-04-5<br>1 (DATE-DD-9M-TY - 04-04-5<br>1 (DATE-DD-9M-TY - 04-04-5<br>1 (DATE-DD-9M-TY - 04-04-5<br>1 (DATE-DD-9M-TY - 04-04-5<br>1 (T1) 1 - 5FACE MILL  <br>4 (T2) 1 4. FLAT ENDMI<br>2 (T4) 1 - 5FACE MILL  <br>4 (T3) 1 - 0. FLAT ENDMI<br>2 (T4) 5. DRILL   H4 )<br>1 (T5) 8. FLAT ENDMI<br>2 N100 G21<br>1 N102 G2 G17 G40 G49 G80<br>14 N104 T1 M6<br>15 N106 G30 G54 X-157.5<br>16 N108 G43 H1 Z25.<br>17 N110 G10.<br>18 N114 (T20. F800.<br>20 N115 Y44.999<br>20 N115 Y42.995<br>20 N115 Y42.995<br>21 N128 X-120.<br>21 N128 X-120.<br>21 N124 Y-15.<br>21 N124 X-120. | 0 TIME-HH:NM - 1(<br>DAO TRINH PHAY G<br>(NISTRATCHARY G<br>NISTRATCHARY G<br>- 2024)<br>H1)<br>LL   H2 )<br>LL   H3 )<br>L   H5 )<br>G90<br>Y74.998 S2000 M3 |           |                                       | L.<br>Cami          | mech.ed | u.vn |

#### 2. Backplot

Cimco Edit V8 bao gồm phay 3D/tiện 2D trong giao diện của backplot để mô phỏng chương trình phay 3 trục và tiện 2 trục. Bạn có thể chỉnh sửa chương trình CNC và cập nhật một cách tự động trong hình ảnh mô phỏng. sử dụng các cộng cụ zoom, pan, rotate và measuring để phân tích hình ảnh mô phỏng. CIMCO Edit V8 hổ trợ hiển chị các khối solid 3D khi mô phỏng code NC có thêm bộ công cụ dao cắt, setup phôi và đồng thời giúp kiểm tra sự va chạm và phát hiện khe. Hỗ trợ lưu NC backplots với file DXF.

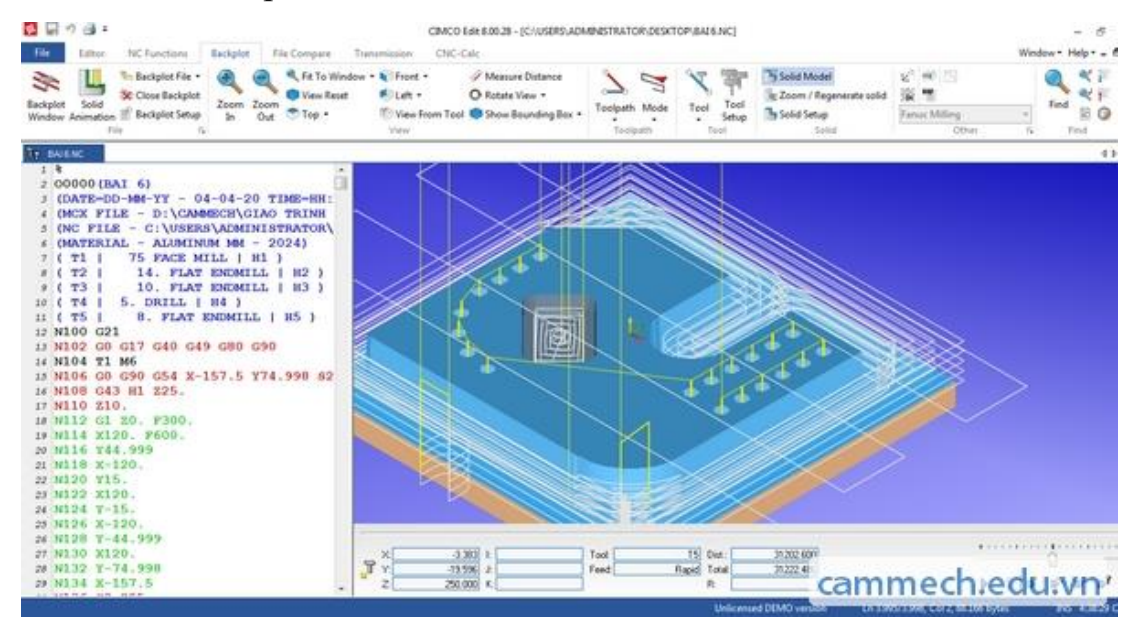

#### **3.File compare**

Nếu bạn không biết chắc chắn về 2 chương trình NC khác nhau như thế nào thi chức năng File compare của Cimco Edit có thể giúp bạn xác định được điểm khác nhau. File Compare cho phép bạn chọn 2 file và hiển thị chúng trên 2 khung màng hình. Những chổ khác nhau sẽ được đánh dấu bằng màu sắc. Bạn có thể duyệt qua các tệp, kiểm soát dễ dàng với từng khác biệt đó.

| File Editor NC Functions Backplot File Compare Transmission CNC-Calc                                                                                                    |                                                                                                    |
|----------------------------------------------------------------------------------------------------|----------------------------------------------------------------------------------------------------|
| Campare Wold Campare File End File Close Left Close Right<br>Endow With Die Wild Rie Compare Middow Window                                                                                                    | Sync Sync:<br>Seve Compare Single Step Through Setup                                                                                                    |
| BAIS_1 NC/ BAIS NC                                                                                                    | apris usual                                                                                                    |
| 9:         1258         Y - 89.         Y 500.           9:         N262         G1         X - 82.         I - 7.         JO.           9:         N262         G1         X - 82.         I - 7.         JO.           9:         N262         G1         X - 82.         I - 7.         JO.           9:         N264         Y 82.         SO.         SO. | <ul> <li>#1 M258 T-89, F500.</li> <li>\$1 M260 G3 X0, Y-62, I-7, J0.</li> <li>\$1 M262 G1 X-82.</li> <li>\$1 M264 Y82.</li> <li>\$1 M264 Y82.</li> <li>\$1 M264 Y82.</li> <li>\$1 M266 Y82.</li> <li>\$1 M266 Y82.</li> <li>\$1 M264 Y82.</li> <li>\$1 M264 Y82.</li> <li>\$1 M274 Y82.</li> <li>\$1 M274 Y82.</li> <li>\$1 M276 Y82.</li> <li>\$1 M276 W5</li> <li>\$1 M276 W5</li> <li>\$1 M276 W5</li> <li>\$1 M276 W5</li> <li>\$1 M276 W5</li> <li>\$1 M276 W5</li> </ul>                                                                                                    |
| 114 N284 T3 M6<br>125 N286 C0 G90 G54 X73,564 Y-71,967 52500 M3<br>166 N288 G43 H3 Z25.<br>167 N290 Z10.<br>168 N292 G1 Z2, F300.                                                                                                    | 144 N284 73 M6<br>145 N286 GO 090 054 X69,206 Y-73,798 82500 M3<br>126 N288 643 H3 225.<br>127 N290 210.<br>128 N290 21 22. P300.                                                                                                    |
| 109 N294 10 51012 1-2 764 31 16<br>100 N296 0 204 1-2 764 31 16<br>111 N298 1-964 1-2 764 31 16<br>121 N300 2-1 N51 1-2 764 31 16<br>123 N302 2-3 N31 1-2 764 31 16<br>14 N304 2-2 N31 N-1 2 764 31 16<br>153 N306 1-2 764 20 16<br>16 N306 1-2 764 20 16 16 16 16 16<br>16 N306 1-2 764 20 16 16 16 16 16 16<br>16 N306 1-2 764 20 16 16 16 16 16 16<br>16 N306 1-2 764 20 16 16 16 16 16 16<br>16 N306 1-2 764 20 16 16 16 16 16 16<br>16 N306 1-2 764 20 16 16 16 16 16 16<br>16 N306 1-2 764 20 16 16 16 16 16 16<br>16 N306 1-2 764 20 16 16 16 16 16 16<br>16 N306 1-2 764 20 16 16 16 16 16 16 16<br>16 N306 1-2 764 20 16 16 16 16 16 16 16 16<br>16 N306 1-2 764 20 16 16 16 16 16 16 16 16 16 16 16 16 16                                                                                                    | 109 N294 0<br>110 N296 0<br>121 N298 0<br>123 N300 0<br>123 N302 0<br>124 N304 0<br>125 N306 0<br>126 0<br>127 0<br>126 0<br>126 0<br>100 0<br>100 0<br>100 0<br>1 |
| 117<br>118                                                                                                    | cammech.edu.vn                                                                                                    |

#### 4. Transmission (DNC)

Phần DNC của CIMCO Edit V8 cho phép bạn gửi và nhận các chương trình CNC đến các xưởng CNC của bạn bằng cách sử dụng các phương tiện giao tiếp như bộ truyền DNC RS-232.Các tập tin có thể được gửi từ một cửa sổ trong CIMCO hoặc trực tiếp từ máy tính có kết nối với máy CNC. Quá trình truyền tệp được thực hiện trong khi bạn làm việc cùng với các chương trình CNC khác.

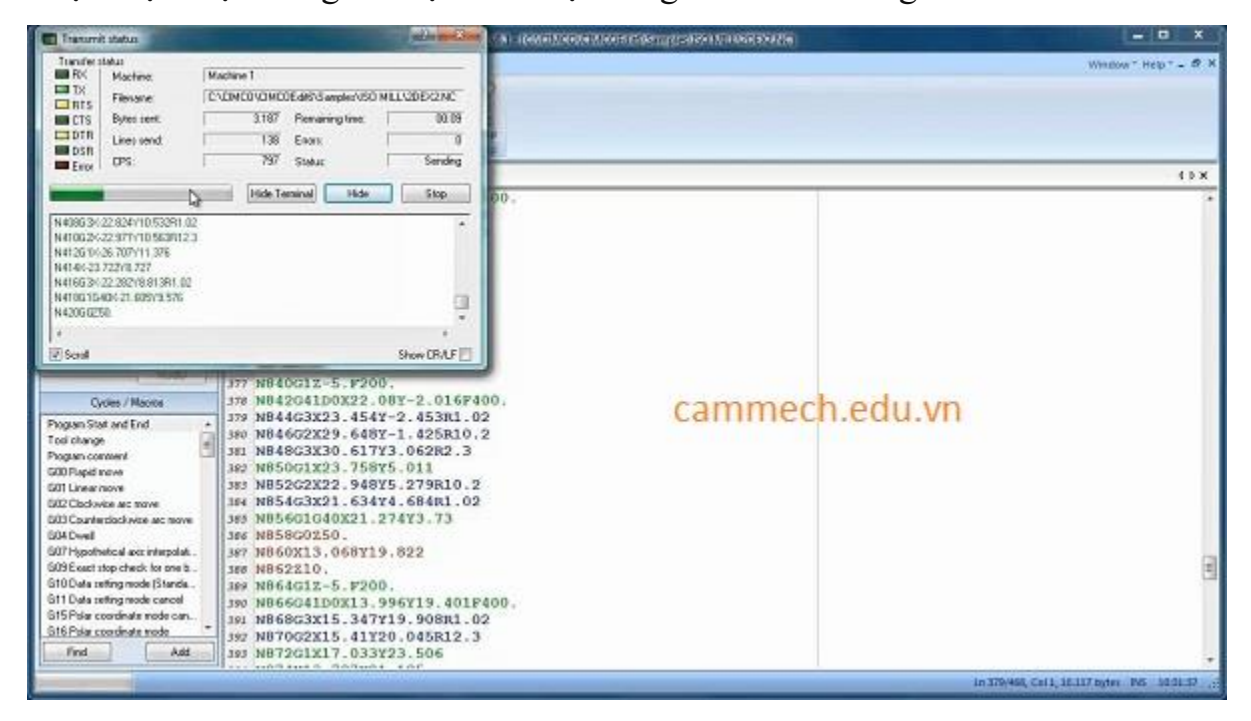

## II .Các bước cài đặt CIMCO EDIT V8

**Bước 1**: sau khi giải nén ta vào file **Cimco Edit V8** và chạy file **CIMCOEdit\_80028.exe** 

| ile Edit View Tools Help |                                          |                                                      |                                        |            |
|--------------------------|------------------------------------------|------------------------------------------------------|----------------------------------------|------------|
| Organize 🕶 🎇 Open 🛛 In   | clude in library     Share with     Burn | New folder                                           |                                        |            |
| 🔆 Favorites              | Name                                     | Date modified                                        | Туре                                   | Size       |
| E Desktop                | CIMCOEdit V8 crack                       | 13/12/2017 5:34 CH                                   | File folder                            |            |
| Downloads                | CIMCOEdit V8 crack                       | 14/10/2018 10:57 SA                                  | WinRAR archive                         | 255.764 KB |
| 词 Libraries              |                                          | -                                                    |                                        |            |
| Nomegroup                | UII<br>T CimcoDNC<br>CIMCOFelit          | 1) 13/12/2017 6:4<br>25/12/2016 1:4<br>31/12/2016 4: | 18 CH File folder<br>15 SA Application | 436 Ki     |
| P Computer               | E) CIMCOEdit_80028                       | 30/12/2016 1:                                        | cammec                                 | n.edu.vr   |

**Bước 2**: tiến hành Crack Copy file **CimcoDNC** và **CIMCOEdit** 

| 30/12/2016 12:11 SA | Application                                                    | 253.428 KB                                                                                                    |
|---------------------|----------------------------------------------------------------|----------------------------------------------------------------------------------------------------|
|                     |                                                                | the second state of the second second second                                                                                             |
| 31/12/2016 4:26 CH  | Application                                                    | 7.564 KB                                                                                                    |
| 25/12/2016 1:45 SA  | Application                                                    | 436 KB                                                                                                    |
| 13/12/2017 6:48 CH  | File folder                                                    |                                                                                                    |
|                     | 13/12/2017 6:48 CH<br>25/12/2016 1:45 SA<br>31/12/2016 4:26 CH | 13/12/2017 6:48 CH         File folder           25/12/2016 1:45 SA         Application           31/12/2016 4:26 CH         Application |

**Bước 3**: click phải chuột vào icon phần mềm ngoài màn hình máy tính và chọn **Open file location** và **Paste** vào đó.

| S Sort                        | Mastercam XS Autodeck<br>Inventor P                           | Open           Troubleshoot con           Open file location           Enable/Disable Di           Ø           Run as administration           Ø           Take Ownership           Uministall with You                                                                                                    | npatibility<br>gital Signature Icons<br>tor<br>er Uninstaller | 4<br>2) + CRM<br>Hp<br>Share w | NCCEdit YE oack +<br>ah + Burn Newfolder<br>Name                                                                                                    | Date mo            |
|-------------------------------|---------------------------------------------------------------|----------------------------------------------------------------------------------------------------|---------------------------------------------------------------|--------------------------------|----------------------------------------------------------------------------------------------------|--------------------|
| ternet courses                |                                                               | Wear Open with Notepu                                                                                                    | ю                                                             |                                | i Di                                                                                                    | 1102/00            |
| L'I'rea                       |                                                               | Share with Zalo                                                                                                    |                                                               |                                | T Circulture                                                                                                    | 21/13/20           |
|                               |                                                               | Quet bang Micros                                                                                                    | off security Essentials                                       |                                | cammech.edu                                                                                                    | I.vna              |
| Metron Manuale                |                                                               | Add to archive                                                                                                    |                                                               |                                | (i) Chicolat anta                                                                                                    | AV124/20           |
|                               |                                                               |                                                                                                    |                                                               |                                |                                                                                                    |                    |
|                               | <b>1</b>                                                      |                                                                                                    |                                                               |                                | and the second second                                                                                                    |                    |
| Contractor and                | indent 200 + CMCO + CMCOERE +                                 |                                                                                                    |                                                               | And Annual Collinson           | 101                                                                                                    |                    |
| Carlos - Company - I          | montries remedire remediate                                   | And the local division of the local division of the local division | 2001                                                          | 17 - Contra - Contra           | and the second second se |                    |
| File Edit View Tools Help     |                                                               |                                                                                                    |                                                               |                                |                                                                                                    |                    |
| Organize   Include in library | <ul> <li>Share with           Burn New folder     </li> </ul> |                                                                                                    |                                                               |                                | # • (1 0                                                                                                    |                    |
| Texostes                      | Name                                                          | Date modified                                                                                                    | Туре                                                          | See                            | -                                                                                                    |                    |
| Desktop                       | Concercing                                                    | 06.03/2010 7.73 CH                                                                                                    | Ella falidar                                                  |                                | 100                                                                                                    |                    |
| Downloads                     | Data                                                          | 10/03/2019 / 23 CM                                                                                                    | File folder                                                   |                                | PT                                                                                                    |                    |
| St. Recent Places             | a para                                                        | 26/82/2018 2:22 CM                                                                                                    | Ela foldas                                                    |                                |                                                                                                    | Dute mod           |
|                               |                                                               | AC 45 (2000) 7.00 CH                                                                                                    | File failder                                                  |                                |                                                                                                    | 110100             |
| Cal Libraries                 | an Linawerge                                                  | 05/01/2019 7:23 5:4                                                                                                    | File folder                                                   |                                | $\sim$                                                                                                    | 35/34/201          |
|                               | Machines                                                      | 16/01/2019 7-23 CH                                                                                                    | File folder                                                   |                                |                                                                                                    | 23/14/202          |
| -3 Homegroup                  | a Machines                                                    | A6/03/2010 7:31 CH                                                                                                    | File folder                                                   | - 1                            | - 1                                                                                                    | 31/12/201          |
|                               | Ming                                                          | 00/01/2019 / 23 CH                                                                                                    | File folder                                                   |                                | <b>S1 H</b>                                                                                                    | 30(32/203          |
| K Computer                    | Bustevels                                                     | 20/07/2019 7/23 CH                                                                                                    | File folder                                                   | 1                              | -                                                                                                    |                    |
| AL Windows 7 (C)              | s. Protocon                                                   | 00/00/2019 (323 CH                                                                                                    | File folder                                                   |                                |                                                                                                    |                    |
| PHAN MEM (D.)                 | a samples                                                     | 06/02/02/07/02/04                                                                                                    | File folder                                                   |                                | View                                                                                                    |                    |
| D CD Drive (0)                | - 272<br>                                                     | 00/03/2019 732 CH                                                                                                    | File folder                                                   |                                | Sort by                                                                                                    |                    |
|                               | Templates                                                     | 12/04/2019 7123 CH                                                                                                    | File folges                                                   |                                | Group by                                                                                                    |                    |
| Network                       | A TOOLOS                                                      | 10/11/2018 2/21 CH                                                                                                    | File folder                                                   |                                | Refresh                                                                                                    |                    |
| A CONTRACTOR                  | T Constant                                                    | DEVELOPMENT AND A                                                                                                    | And Colors                                                    | 214.20                         |                                                                                                    |                    |
|                               | I Chicothe                                                    | 23/12/2010 199 34                                                                                                    | Appleation                                                    | 10010                          | Customize this folder                                                                                                    |                    |
|                               | Confighting of a                                              | 16/11/2016 3:42 CH                                                                                                    | reprication .                                                 | 2.00                           | Paste                                                                                                    |                    |
|                               | Configuration of a                                            | 16/12/2015 3:45 CPL                                                                                                    | COOTINE                                                       | 2.50                           | Paste shortcut                                                                                                    |                    |
|                               | Comprons-sample.clg                                           | 10/12/2013 348 CH                                                                                                    | Apple store extern                                            | ALC: NO                        | Undo Rename O                                                                                                    | si+Z               |
|                               | Carlow 22 all                                                 | 16/12/2015 3:48 CH                                                                                                    | Application extent                                            | 215.50                         |                                                                                                    |                    |
|                               | Cit gewacon                                                   | 20/12/2015 5148 CH                                                                                                    | Appleation extens                                             | 51.5 MB                        | company o cho o du                                                                                                    | 1 1 1 10 25        |
|                               | C LTV                                                         | 20/20/2016 121 CH                                                                                                    | A set of the set                                              | 100.12                         | cammech.edu                                                                                                    | 1.vn               |
|                               | HINdenbel.dtt                                                 | 22/12/2010 1:34 CH                                                                                                    | -subjection extens-                                           | 2.861 KB                       | L.M.                                                                                                    | to a second second |

Như thế là bạn đã cài đặt Cimco Edit thành công!

Tài liệu tham khảo: <u>https://cammech.edu.vn/</u>